## Atık Motor Yağı Beyan İşlemleri nasıl yapılır?

Atık beyanının her yıl bir önceki yılın atık bilgilerini içerecek şekilde 1 Ocak – 31 Mart tarihleri arasında yapılması zorunludur. Atık beyanı için uygulanacak işlem basamakları şöyledir:

- 1. <u>https://ecbs.cevre.gov.tr</u> adresindeki vatandaş girişi bölümüne T.C. kimlik numarası ve e-devlet şifresi yazılarak kayıtlı olan firmanıza ait Entegre Çevre Bilgi Sistemi sayfası açılır.
- 2. Açılan sayfada Atık Yönetim Uygulaması (TABS/MoTAT/KDS) tıklanır. Uygulamaya giriş türü olarak "Tesis" seçilir. Altta çıkan tesis adının yanında ki "Uygulamaya git" butonu tıklanır.
- 3. Gönderilmiş tehlikeli atıklar, atık gönderim işlemleri başlığı altındaki kabulü yapılmış taşımalar kısmından görülebilmektedir.

|                                                                              | YE CUMHU<br>E, ŞEHİRCİL<br>DEĞİŞİKLİ | RİYETİ<br>L <b>İK VE</b><br><b>Ğİ BAKA</b> | NLIĞI               | A      | tıl                        | < Yöne                                                           | tir       |                                                                                                    | ular               | n a<br>O | <b>I S I</b><br>Çıkış |
|------------------------------------------------------------------------------|--------------------------------------|--------------------------------------------|---------------------|--------|----------------------------|------------------------------------------------------------------|-----------|----------------------------------------------------------------------------------------------------|--------------------|----------|-----------------------|
| Anasayfa                                                                     |                                      |                                            | Tama                | mlann  | nış Ta                     | şımalar Listesi (A                                               | Atık Ka   | ıbulü Yapılmış Ta                                                                                                    | şımalar)           |          |                       |
| Atık Beyan Sistemi (TABS) 🔻                                                  | Taşıma Numar                         | ası                                        |                     |        |                            | Atık                                                             |           | Atık kodu veya adı ile arama ya                                                                                          | bab Q              |          |                       |
| Atık Kabul İşlemleri 🛛 🔻                                                     | Üretilen Miktar                      | (kg)                                       |                     |        |                            | Таşıyıcı                                                         |           | Lisans numarası, tesis kodu, vergi r 🔍                                                                                   |                    |          |                       |
| Atık Gönderim İşlemleri 🔺                                                    | Plaka                                |                                            |                     |        |                            | Alici                                                            |           | Tesis kodu, adı, vergi no, ili veya                                                                                      | a ilç Q            |          |                       |
| Taşıma Talebi Ekleme                                                         | Boşaltma Zam                         | anı                                        |                     | 11     | -                          | Açıklama                                                         |           |                                                                                                    |                    |          |                       |
| Tıbbi Atık Taşıma Talebi Ekleme                                              | Kombine Id                           |                                            |                     | 1      |                            |                                                                  |           |                                                                                                    |                    |          |                       |
| Bekleyen Taşımalar                                                           | Taşıma<br>Numarası                   | Yükleme<br>Noktası                         | Boşaltma<br>Noktası | Atık   | Uretilen<br>Miktar<br>(kg) | Таşıyıcı                                                         | Plaka     | Alici                                                                                                    | Boşaltma<br>Zamanı | Durum    | Açıklama              |
| Bekleyen Tıbbi Atık Taşımaları                                               | C E5797611                           | 0                                          | 0                   | 130208 | 374                        | ATA-34-05 - GOLTEKS PETROL                                       | 34EGH078  | 1124379 - GOLTEKS PETROL<br>VE KİMYA ŞAN.VE                                                                              | 17 01 2024 20:37   |          |                       |
| Yoldaki Taşımalar<br>Yoldaki Taşımalar-Düzeltme(AİT                          | Control                              | $\vee$                                     | V                   | 130200 | 5/4                        | TİC.LTD.ŞTİ.                                                     | 542011070 | TİC.LTD.ŞTİ.SAMSUN ŞUBESİ<br>(ÇKN: 1304691632)                                                                           | 17.01.2024 20.37   |          |                       |
| Değişikliği)<br>Kabul Bekleyen Taşımalar                                     | © E5508902                           | 0                                          | 0                   | 130208 | 374                        | ATA-34-05 - GOLTEKS PETROL<br>VE KİMYA SANAYİ VE<br>TİC.LTD.STİ. | 34EGH078  | 1124379 - GOLTEKS PETROL<br>VE KİMYA SAN.VE<br>TİC.LTD.ŞTİ.SAMSUN ŞUBESİ                                                 | 23.10.2023 17:57   | Θ        |                       |
| Kabul Bekleyen Taşımalar - Düzeltme<br>Talebi<br>Kabulü Yapılmış Taşımalar   | © E5283451                           | 0                                          | 0                   | 130208 | 472                        | ATA-34-05 - GOLTEKS PETROL<br>VE KİMYA SANAYİ VE<br>TİC.LTD.STİ. | 34EGH078  | 124379 - GOLTEKS PETROL<br>VE KİMYA SAN.VE<br>TİC.LTD.ŞTİ.SAMSUN ŞUBESİ                                                  | 15.08.2023 12:57   | •        |                       |
| Kabulü Yapılmış Taşımalar -<br>Ambalaj Miktarı Düzeltme<br>Kombine Taşımalar | © E4876346                           | 0                                          | 0                   | 130208 | 370                        | ATA-34-222 - TAYRAŞ BAZ YAĞ<br>RAFİNERİ A.Ş.                     | 11ABG199  | (CKN: 1304691632)<br>Kombine ID: 34939641935<br>Kombine Taşıma:<br>10000000000000 - KOMBİNE<br>TAŞIMA ADDA TEŞİŞ (CKN: ) | 06.04.2023 11:33   | Θ        |                       |
| ÖTL / 50 kg altı / Foto. Atıkları 🔻<br>Giden Tasıma 🛛 👻                      | © E4403038                           | 0                                          | 0                   | 130208 | 210                        | ATA-34-222 - TAYRAŞ BAZ YAĞ<br>RAFİNERİ A.Ş.                     | 11ABG199  | Kombine ID: 34818437760<br>Kombine Taşıma:<br>1000000000000 - KOMBİNE<br>TAŞIMA ARA TESİS (CKN: -)                       | 12.11.2022 15:38   | •        |                       |
| Giden Taşıma (50kg altı ve foto.)<br>Giden Tehlikesiz Atık                   | ⊙ E4083900                           | 0                                          | 0                   | 130208 | 280                        | ATA-34-32 - OMSAN LOJİSTİK<br>A.Ş.                               | 34KM5931  | 65008 - PETROL SANAYİ VE<br>EMOBİLİTE DERNEĞİ İKTİSADİ<br>İŞLETMESİ<br>(YETKİLENDİRİLMİŞ<br>KURULUŞ) (ÇKN: 224893424)    | 05.08.2022 09:08   | θ        |                       |
| Tehlikesiz Atık İhracatı 👻<br>Stoklar 👻                                      | © E3829453                           | 0                                          | 0                   | 130208 | 183                        | ATA-34-32 - OMSAN LOJİSTİK<br>A.Ş.                               | 34KM5931  | 65008 - PETROL SANAYİ VE<br>EMOBİLİTE DERNEĞİ İKTİSADİ<br>İŞLETMESİ<br>(YETKİLENDİRİLMİŞ<br>KURULUŞ) (ÇKN: 224893424)    | 13.05.2022 11:09   | •        |                       |
| MoYDeN<br>Raporlar                                                           | ⊙ E3148175                           | 0                                          | 0                   | 130208 | 240                        | ATA-34-32 - OMSAN LOJİSTİK<br>A.Ş.                               | 34KM5931  | 65008 - PETROL SANAYİ VE<br>EMOBİLİTE DERNEĞİ İKTİSADİ<br>İŞLETMESİ<br>(YETKİLENDİRİLMİŞ<br>KURULUŞ) (ÇKN: 224893424)    | 30.09.2021 14:11   | θ        |                       |

Bu kısımda; 2024 yılında gönderilmiş atık yağların miktarı, atık kodu ve hangi firmaya gönderildiği bilgilerine ulaşılabilmektedir.

4. Atık Beyan Sistemi (TABS) başlığı altındaki 2024 Yılı Beyanını Gir/Güncelle butonu tıklanır.

|                                 | YE CUMHURİYETİ<br>E, ŞEHİRCİLİK VE<br>DEĞIŞİKLİĞİ BAKANLIĞI                                  | Atık Yö                                                                 | netim                       |                 | ilaması<br>O <sup>çıkış</sup>        |
|---------------------------------|----------------------------------------------------------------------------------------------|-------------------------------------------------------------------------|-----------------------------|-----------------|--------------------------------------|
| Anasayfa                        |                                                                                              | Atıl                                                                    | k Beyan Formu               |                 |                                      |
| Atık Beyan Sistemi (TABS) 🔺     | Tesis Adı                                                                                    |                                                                         |                             | 🥖 Tesis Bilg    | ilerini Güncellemek İçin Tıklayınız. |
| Beyan Listesi                   | Tesis Adresi                                                                                 |                                                                         | , nor 20-1, or all grand jo |                 |                                      |
| 2024 Yılı Beyanını Gir/Güncelle |                                                                                              | Vergi Numarası                                                          |                             | Personel Sayısı | 2                                    |
| Atık Kabul İşlemleri 🛛 🔻        | Tesis Telefon                                                                                | Tesis Faks                                                              |                             | Tesis E-Mail    |                                      |
| Atık Gönderim İşlemleri 🛛 🔻     | Sorumlu Personel                                                                             | Unvan                                                                   |                             | Telefon         |                                      |
| Stoklar 🗸 🗸                     | YII 2024                                                                                     | Beyan Durumu                                                            | Haziriik Aşamasında         |                 |                                      |
| MoYDeN 🔻                        | Tesis Kodu (NACE) Bilgileri                                                                  | NACE Bilgilerini Güncellen                                              | nek İçin Tıklayınız.        |                 |                                      |
| Raporlar 🗸                      | Nace                                                                                         |                                                                         | Kapasite                    | Birim           | lt Sektör (Varsa)                    |
| Duyurular                       | 45.20.07 - Motorlu kara taşıtlarının genel ba<br>işletmede mekanik, elektrik sistemi, kaport | akım ve onarım hizmetleri (aynı<br>ta, boya, fren sistemi, cam, pencere | 374                         | adet / yıl      |                                      |
| Sıkça Sorulan Sorular           |                                                                                              |                                                                         |                             |                 |                                      |
| Yardım Dokümanları              |                                                                                              |                                                                         |                             |                 |                                      |
| Tesis Ayarları                  | 💦 Beyan Edilecek Atığım Yok                                                                  | Beyan Edilecek Atığım Var                                               |                             |                 |                                      |
| İletişim                        |                                                                                              |                                                                         |                             |                 |                                      |
|                                 |                                                                                              | v 1.                                                                    | 3.8 (17/03/2025 17:52:39)   |                 |                                      |

İlk basamak olan "tesis bilgilerini güncelle" butonuna basılarak tesis bilgileri güncellenir ve "tesis bilgilerimi kaydet" butonuna basılır. Beyan işleminin son basamağı olan onay aşamasında, tesis bilgileri kısmında girilen e-posta adresine kod gönderileceğinden mutlaka geçerli bir e-posta adresi kullanılmalıdır.

- İkinci aşamada, faaliyete ilişkin altı haneli NACE kodu, her iki rakamın arasına nokta konularak girilir. - Birden fazla NACE kodu var ise, tüm NACE kodları girilmelidir.

- NACE kodu girildikten sonra, kapasite (kapasite bölümüne atık miktarı yazılmamalıdır) ve birim bilgileri girilmelidir. (Örn: Araç servisleri bu kısma 1 yıl içinde servislerine gelen araç adedini yazmalıdır.)

- Tesis kodu (NACE) bilgilerini kaydet butonuna basılır.

5. Beyan edilecek atığınız var ise; "beyan edilecek atığım var" butonuna tıklanır. "Yeni atık beyanı ekle" butonuna basılarak atık bilgisi ekleme sayfası açılır.

|                                 | Atik Yönetim Uygulaması<br>Değişikliği Bakanlığı                                                                                                    |
|---------------------------------|----------------------------------------------------------------------------------------------------|
| Anasayfa                        | Atık Bilgisi Ekleme                                                                                                    |
| Atık Beyan Sistemi (TABS) 🔺     | Atık (?) Atık kodu veya adı ile arama yapabilirsiniz                                                                                                    |
| Beyan Listesi                   | Atık Türü Yağ İse Kategorisi 🕜                                                                                                    |
| 2024 Yılı Beyanını Gir/Güncelle | Miktar/Ölçü Birimi kilogram                                                                                                    |
| Atık Kabul İşlemleri 🛛 🔻        | Litre girişi kaldırılmıştır. Beyanlar artık kilogram olarak yapılmaktadır.<br>Miktar alanına gram girmeye çalışmayınız. En yakın kilograma yuvarlayınız. Atık 1 kilogramın altında ise 1 giriniz. |
| Atık Gönderim İşlemleri 🛛 🔻     | İşlemin Nerede Yapıldığı 🕐 🛛 Lütfen Seçiniz 🗸                                                                                                    |
| Stoklar 🗸                       | Atık İşleme Yöntemi 🕜                                                                                                    |
| MoYDeN 🔻                        | Atik İşleme Tesisi 🕜                                                                                                    |
| Raporlar 🗸                      | Kaydet                                                                                                    |
| Duyurular                       | Geri Dön                                                                                                    |
| Sıkça Sorulan Sorular           | v 1.3.8 (17/03/2025 17:52:39)                                                                                                    |
| Yardım Dokümanları              |                                                                                                    |
| Tesis Ayarları                  |                                                                                                    |
| İletişim                        |                                                                                                    |

- Atık Yönetimi Yönetmeliğinin Ek-4 listesinde bulunan ve altı haneden oluşan atık kodu atık başlığının yan tarafındaki kutucuğa yazılır. (Örn. Atık motor yağı'nın kodu 130208 seçilir. Atık yağ kategorisi II dir.)
- Miktarı bölümüne, yıl içerisinde aynı tesise gönderilen aynı kodlu atıkların toplam miktarları yazılmalıdır.
- İşlemin nerede yapıldığı başlığının yan tarafındaki kutucuğun içerisindeki "ok" işaretine basılarak, tesis dışı ya da gönderim yapılmadı ise stok seçilir.
- Atık Yönetimi Yönetmeliğinin Ek-2/A ve Ek-2/B sinde belirtilen bertaraf yöntemlerinden ve geri kazanım işlemlerinden uygun olan kodu seçerek atık işleme yöntemi bölümüne yazılır. (Örn. Atık motor yağları için bu kod R9 'dur.)
- Atık işleme tesisi kısmının yan tarafındaki kutucuğa atık gönderilen tesis adı yazılarak aranır. Adı yerine vergi numarası ya da tesis kodu yazılarak da arama yapılabilir. Atık işleme yöntemi doğru seçilmez ise tesis adı bulunamaz.

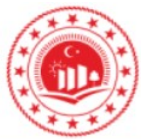

## TÜRKİYE CUMHURİYETİ ÇEVRE, ŞEHİRCİLİK VE İKLİM DEĞIŞİKLİĞİ BAKANLIĞI

## Atık Yönetim Uygulaması

| Anasayfa                        | Atık Bilgisi Ekleme                                                                                                |                                                   |                                                |                 |  |  |  |
|---------------------------------|----------------------------------------------------------------------------------------------------|---------------------------------------------------|------------------------------------------------|-----------------|--|--|--|
| Atık Beyan Sistemi (TABS) 🔺     | Atık (?)                                                                                                    | 130208 - Diğer motor, şanzı                       | man ve yağlama yağları                         |                 |  |  |  |
| Beyan Listesi                   | Atık Türü Yağ İse Kategorisi 🕜                                                                                     | []]                                               | ~                                              |                 |  |  |  |
| 2024 Yılı Beyanını Gir/Güncelle | Miktar/Ölçü Birimi                                                                                                 | 374                                               | kilogram                                       |                 |  |  |  |
| Atık Kabul İşlemleri 🛛 🔻        | Litre girişi kaldırılmıştır. Beyanlar artık kilogram olara<br>Miktar alanına gram girmeye çalışmayınız. En yakın k | ak yapılmaktadır.<br>Kilograma yuvarlayınız. Atık | 1 kilogramın altında ise 1 giriniz.            |                 |  |  |  |
| Atık Gönderim İşlemleri 🛛 🔻     | İşlemin Nerede Yapıldığı 🕜                                                                                         | Tesis Dışı                                        | ~                                              |                 |  |  |  |
| Stoklar 🗸 🗸                     | Atık İşleme Yöntemi 🕜                                                                                              | R9 - Kullanılmış yağların yer                     | niden rafine edilmesi veya diğer tekrar kullar | ) <b>*</b>      |  |  |  |
| MoYDeN 🔻                        | Atık İşleme Tesisi 🕥                                                                                               | 29017 - GOLTEKS PETROL                            | VE KİMYA SANAYİ VE TİC.LTD.ŞTİ. BİGA ŞU        | JBESİ (ÇKN: 223 |  |  |  |
| Raporlar 🗸 🔻                    |                                                                                                    |                                                   | Haydet                                         |                 |  |  |  |
| Duyurular                       | Geri Dön                                                                                                    |                                                   |                                                |                 |  |  |  |
| Sıkça Sorulan Sorular           |                                                                                                    | v13                                               | 8 (17/03/2025 17:52:30)                        |                 |  |  |  |
| Yardım Dokümanları              |                                                                                                    | 1.54                                              | (mon2023 m.32.33)                              |                 |  |  |  |
| Tesis Ayarları                  |                                                                                                    |                                                   |                                                |                 |  |  |  |
| İletişim                        |                                                                                                    |                                                   |                                                |                 |  |  |  |

Örnekte olduğu gibi tüm veriler girildikten sonra, kaydet butonuna basılır ve aşağıdaki görüntü açılır.

|                                 | YE CUMHURİYETİ<br><b>E, ŞEHİRCİLİK VE</b><br>I <b>DEĞİŞİKLİĞİ BAKANLIĞI</b>                 | Atık                                            | Yöı                          | neti               | m l         |                                                                                     | a m a s I<br>O Çıkış                                                                      |
|---------------------------------|---------------------------------------------------------------------------------------------|-------------------------------------------------|------------------------------|--------------------|-------------|-------------------------------------------------------------------------------------|-------------------------------------------------------------------------------------------|
| Anasayfa                        |                                                                                             |                                                 | Atık                         | Beyan Forr         | nu          |                                                                                     |                                                                                           |
| Atık Beyan Sistemi (TABS) 🔺     | Tesis Adı                                                                                   |                                                 |                              |                    |             | 📝 Tesis Bilgilerini Gü                                                              | incellemek İçin Tıklayınız.                                                               |
| Beyan Listesi                   | Tesis Adresi                                                                                |                                                 |                              |                    |             | -                                                                                   |                                                                                           |
| 2024 Yılı Beyanını Gir/Güncelle |                                                                                             | Vergi                                           | Numarası                     |                    |             | Personel Sayısı                                                                     | 2                                                                                         |
| Atık Kabul İşlemleri 🛛 🔻        | Tesis Telefon                                                                               | Tesis                                           | Faks                         |                    |             | Tesis E-Mail                                                                        |                                                                                           |
| Atık Gönderim İşlemleri 🛛 🔻     | Sorumlu Personel                                                                            | Unva                                            | n<br>Durumu                  | Hazırlık Asamasını | da          | Telefon                                                                             |                                                                                           |
| Stoklar 🗸 🗸                     |                                                                                             | Doya                                            | Darama                       | nazimi rigunuom    |             |                                                                                     |                                                                                           |
| MoYDeN 🔻                        | Tesis Kodu (NACE) Bilgileri                                                                 | NACE Bilgile                                    | rini Güncelleme              | ç İçin Tıklayınız. |             |                                                                                     |                                                                                           |
| Raporlar 🗸                      | Nace                                                                                        |                                                 | 1                            | Kapasite           | Birim       | Alt Sektör                                                                          | (Varsa)                                                                                   |
| Duyurular                       | 45.20.07 - Motorlu kara taşıtlarının genel ba<br>işletmede mekanik, elektrik sistemi, kapor | akım ve onarım hizme<br>ta, boya, fren sistemi, | tleri (aynı<br>cam, pencere  | 374                | adet / y    | nl                                                                                  |                                                                                           |
| Sıkça Sorulan Sorular           |                                                                                             |                                                 |                              |                    |             |                                                                                     |                                                                                           |
| Yardım Dokümanları              |                                                                                             |                                                 |                              |                    |             |                                                                                     |                                                                                           |
| Tesis Ayarları                  | Atık Sıra No Atık                                                                           | Kategori                                        | Miktar                       | Birim İşl.         | Nerede Yap. | /öntem                                                                              | İşleme Tesisi / Belediye / İhracatçı                                                      |
| İletişim                        | 9019609 130208 - Diğer motor, şanzıman ve yağları                                           | yağlama II                                      | 374                          | kilogram Tesi      | is Dışı     | R9 - Kullanılmış yağların yeniden rafine<br>edilmesi veya diğer tekrar kullanımları | 20017 - GOLTEKS PETROL VE KİMYA<br>SANAYİ VE TİC.LTD.ŞTİ. BİGA ŞUBESİ<br>(ÇKN: 223428742) |
|                                 | 🕂 Yeni Atik Beyanı Ekle 🔗 Seçilî Atik B                                                     | leyanını Güncelle <table-cell></table-cell>     | ) Seçili Atık Beyar<br>ınız. | 1111 Sil           |             |                                                                                     |                                                                                           |

- Yapılan beyanda hata var ise, listedeki atığa ait beyan satırının başındaki yuvarlak nokta işaretlenerek "seçili atık beyanını güncelle" butonuna basılmalıdır.

- "Yeni atık beyanı ekle" butonuna basılarak tesiste oluşan tüm atıklar için beyan satırı oluşturulmalıdır.

Beyan edilecek atığınız yok ise beyan edilecek atıklar sayfasındaki "beyan edilecek atığım yok" butonuna basılarak onay bölümüne geçilmelidir.

6. "Onay işlemleri için buraya tıklayınız" başlığına basılır. "Onay kodunu öğren" butonuna basılarak e-posta adresine gönderilen kod, yan taraftaki kutucuğa girilir. "Onayla" butonuna basılır.

|                                 | YE CUMHUF<br>E, ŞEHİRCİL<br>DEĞİŞİKLİ              | RİYETİ<br>İ <b>K VE</b><br>Ğ <b>İ BAKANLIĞI</b>                                               | Atık                                         | Yö                       | neti                 | m                |                                                                                     | a m a s I<br>O çıkış                                                                      |
|---------------------------------|----------------------------------------------------|-----------------------------------------------------------------------------------------------|----------------------------------------------|--------------------------|----------------------|------------------|-------------------------------------------------------------------------------------|-------------------------------------------------------------------------------------------|
| Anasayfa                        |                                                    |                                                                                               |                                              | Atı                      | k Beyan Fo           | rmu              |                                                                                     |                                                                                           |
| Atık Beyan Sistemi (TABS) 🔺     | Tesis Adı                                          |                                                                                               |                                              |                          |                      |                  | 🔗 Tesis Bilgilerini Gi                                                              | üncellemek İçin Tıklayınız.                                                               |
| Beyan Listesi                   | Tesis Adresi                                       |                                                                                               |                                              |                          |                      |                  | -                                                                                   |                                                                                           |
| 2024 Yılı Beyanını Gir/Güncelle |                                                    |                                                                                               | Vergi N                                      | lumarası                 |                      |                  | Personel Sayısı                                                                     | 2                                                                                         |
| Atık Kabul İşlemleri 🔹 🔻        | Tesis Telefon                                      | _                                                                                             | Tesis F                                      | aks                      |                      |                  | Tesis E-Mail                                                                        | · · · · · · · · · · · · · · · · · · ·                                                     |
| Atık Gönderim İşlemleri 🔹 🔻     | Sorumlu Persor                                     | nel                                                                                           | Unvan                                        |                          |                      |                  | Telefon                                                                             |                                                                                           |
| Stoklar 🗸 🗸                     | YII                                                | 2024                                                                                          | Beyan                                        | Durumu                   | Hazırlık Aşama       | sında            |                                                                                     |                                                                                           |
| MoYDeN 🔻                        | Tesis Kodu                                         | (NACE) Bilgileri                                                                              | NACE Bilgiler                                | ni Günceller             | nek İçin Tıklayınız. |                  |                                                                                     |                                                                                           |
| Raporlar 🗸 🗸                    | Nace                                               |                                                                                               |                                              |                          | Kapasite             | Birim            | Alt Sektör                                                                          | (Varsa)                                                                                   |
| Duyurular                       | 45.20.07 - Moto<br>işletmede mek<br>vb. bakım ve o | orlu kara taşıtlarının genel bakı<br>anik, elektrik sistemi, kaporta,<br>narımının yapılması) | m ve onarım hizmeti<br>boya, fren sistemi, c | eri (aynı<br>am, pencere | 374                  | adet             | / yıl                                                                               |                                                                                           |
| Sıkça Sorulan Sorular           |                                                    |                                                                                               |                                              |                          |                      |                  |                                                                                     |                                                                                           |
| Yardım Dokümanları              |                                                    |                                                                                               |                                              |                          |                      |                  |                                                                                     |                                                                                           |
| Tesis Ayarları                  | Atık Sıra No                                       | Atık                                                                                          | Kategori                                     | Miktar                   | Birim                | İşl. Nerede Yap. | Yöntem                                                                              | İşleme Tesisi / Belediye / İhracatçı                                                      |
| İletişim                        | 0 9019809                                          | 130208 - Diğer motor, şanzıman ve yağ<br>yağları                                              | lama II                                      | 374                      | kilogram             | Tesis Dışı       | R9 - Kullanılmış yağların yeniden rafine<br>edilmesi veya diğer tekrar kullanımları | 20017 - GOLTEKS PETROL VE KİMYA<br>SANAYİ VE TİC.LTD.ŞTİ. BİGA ŞUBESİ<br>(ÇKN: 223428742) |
|                                 | Yeni Atık E                                        | leyanı Ekle 🦪 Seçili Atık Bey                                                                 | anını Güncelle  🕅                            | Seçili Atık Be           | yanını Sil           |                  |                                                                                     |                                                                                           |

| 😡 Onay Kodunu Öğren                                                                                                    | Onay Kodu                                                                                                    | 🚫 Onayla                                                                                                    |
|----------------------------------------------------------------------------------------------------|----------------------------------------------------------------------------------------------------|----------------------------------------------------------------------------------------------------|
| 'Onay Kodunu Öğren' butonuna ba<br>şekilde üstteki alana girip 'Onayla' l<br>butonuna her bastığınızda yeni bir<br>düzelime amaclı kaldırılır ise tekra | stiğınızda onay kodu mail adresinize<br>outonuna bastığınızda formunuz ona<br>onay kodu üretilip e-posta adresine<br>: onaylarken aynı şifrevi kullanabilir: | e gönderilir. Bu onay kodunu doğru<br>aylanmış olur. 'Onay Kodunu Öğren'<br>gönderilir. Bakanlık tarafından onayını;<br>siniz |

v 1.3.8 (17/03/2025 17:52:39)

|                         | TÜRKİ<br>Çevri<br>İklim | YE CUMHURİYETİ<br>E <b>, ŞEHİRCİLİK VE</b><br>DEĞİŞİKLİĞİ BAKANI                                     |                                                                                   | tık                                                                                      | Yör                                                                                   | neti                                                                             | m                                                                  | Uygul                                                                              | a m a s i<br>O çıkış                                                                         |
|-------------------------|-------------------------|----------------------------------------------------------------------------------------------------|-----------------------------------------------------------------------------------|------------------------------------------------------------------------------------------|---------------------------------------------------------------------------------------|----------------------------------------------------------------------------------|--------------------------------------------------------------------|------------------------------------------------------------------------------------|----------------------------------------------------------------------------------------------|
|                         |                         |                                                                                                    |                                                                                   | kodunuz gönderile                                                                        | notmail.com adresi<br>acek, adresi onaylıy                                            | or onay                                                                          | rmu                                                                |                                                                                    |                                                                                              |
|                         |                         | Tesis Adı                                                                                            |                                                                                   | musunuz?                                                                                 | Hour                                                                                  |                                                                                  |                                                                    | 🥖 Tesis Bilgilerini                                                                | Güncellemek İçin Tıklayınız.                                                                 |
|                         |                         | Tesis Adresi SAMS                                                                                    | UN,YEL                                                                            | Ever                                                                                     | Hayii                                                                                 |                                                                                  | ürkiye                                                             |                                                                                    |                                                                                              |
|                         |                         |                                                                                                    |                                                                                   | Vergi                                                                                    | Numarası                                                                              |                                                                                  |                                                                    | Personel Sayısı                                                                    | 2                                                                                            |
| Atık Kabul İşlemleri    |                         | Tesis Telefon                                                                                        |                                                                                   | Tesis                                                                                    | Faks                                                                                  |                                                                                  |                                                                    | Tesis E-Mail                                                                       |                                                                                              |
| Atık Gönderim İşlemleri |                         | Sorumlu Personel                                                                                     |                                                                                   | Unvar                                                                                    | 1                                                                                     |                                                                                  |                                                                    | Telefon                                                                            |                                                                                              |
| Stoklar                 | -                       | Yıl 2024                                                                                             |                                                                                   | Beyar                                                                                    | i Durumu                                                                              | Hazırlık Aşamas                                                                  | sında                                                              |                                                                                    |                                                                                              |
| MoYDeN                  |                         | Tesis Kodu (NACE) Bi                                                                                 | ilgileri                                                                          | NACE Bilgile                                                                             | ini Güncellemek                                                                       | çin Tıklayınız.                                                                  |                                                                    |                                                                                    |                                                                                              |
|                         |                         | Nace                                                                                                 |                                                                                   |                                                                                          | Ka                                                                                    | pasite                                                                           | Birim                                                              | Alt Sekt                                                                           | iör (Varsa)                                                                                  |
| Duyurular               |                         | 45.20.07 - Motorlu kara taşıtlar<br>işletmede mekanik, elektrik si<br>vb. bakım ve onarımının yapılı | rının genel bakım v<br>stemi, kaporta, boy<br>ması)                               | ve onarım hizme<br>ya, fren sistemi,                                                     | deri (aynı<br>cam, pencere 3                                                          | 4                                                                                | adet                                                               | / yıl                                                                              |                                                                                              |
| Sıkça Sorulan Sorular   |                         |                                                                                                    |                                                                                   |                                                                                          |                                                                                       |                                                                                  |                                                                    |                                                                                    |                                                                                              |
| Yardım Dokümanları      |                         |                                                                                                    |                                                                                   |                                                                                          |                                                                                       |                                                                                  |                                                                    |                                                                                    |                                                                                              |
|                         |                         | Atik Sira No Atik                                                                                    |                                                                                   | Kategori                                                                                 | Miktar                                                                                | Birim                                                                            | şl. Nerede Yap.                                                    | Yöntem                                                                             | İşleme Tesisi / Belediye / İhracatçı                                                         |
| İletişim                |                         | 9019809 130208 - Diğer mi<br>yağları                                                                 | otor, şanzıman ve yağlama                                                         | a II.                                                                                    | 374                                                                                   | kilogram                                                                         | Tesis Dışı                                                         | R9 - Kullanılmış yağların yeniden rafin<br>edilmesi veya diğer tekrar kullanımları | e 29017 - GOLTEKS PETROL VE KİMYA<br>SANAYİ VE TİC LITD ŞTİ. BİGA ŞUBESİ<br>(ÇKN: 223428742) |
|                         |                         | Yeni Atık Beyanı Ekle 🥖                                                                              | Seçili Atık Beyanıı<br>Onay İşlemleri İç<br>Ə Onay Kodı                           | nı Güncelle 😣<br>in Buraya Tıklay<br>unu Öğren                                           | Seçili Atık Beyanıı<br>ınız.<br>Onay Kodu                                             |                                                                                  |                                                                    | Onayla                                                                             |                                                                                              |
|                         |                         |                                                                                                    | 'Onay Kodunu Öğ<br>şekilde üstteki alar<br>butonuna her bast<br>düzeltme amaçlı k | ren' butonuna bas<br>na girip 'Onayla' b<br>uğınızda yeni bir o<br>aldırılır ise, tekrar | tiğinizda onay kod<br>utonuna bastiğiniz<br>may kodu üretilip e<br>onaylarken aynı şi | u mail adresinize<br>da formunuz ona<br>·posta adresine g<br>freyi kullanabilirs | gönderilir. Bu o<br>ylanmış olur. 'C<br>gönderilir. Bakaı<br>iniz. | ənay kodunu doğru<br>ınay Kodunu Öğren'<br>nlık tarafından onayınız                |                                                                                              |

Onayla dedikten sonra size "..... adresine onay kodunuz gönderilecek, adresi onaylıyor musunuz?" sorusu sorulacak. Mail adresiniz doğru ise "evet" i seçerek ilerleyiniz.

| Anasayfa                    |                                                                                                    | Bu form onayla<br>kapatilacaktir, f                                   | ndıktan sonra değ<br>ormdaki bilgilerin                       | ğişiklik yapmaya<br>doğru ve                                   | rmu                                                            |                                                                                     | _                                                                                        |
|-----------------------------|----------------------------------------------------------------------------------------------------|-----------------------------------------------------------------------|---------------------------------------------------------------|----------------------------------------------------------------|----------------------------------------------------------------|-------------------------------------------------------------------------------------|------------------------------------------------------------------------------------------|
|                             | Tesis Adı                                                                                                   | Exercise SixSiz ordugu                                                | t Havir                                                       | 1                                                              |                                                                | 🥖 Tesis Bilgilerini Gi                                                              | ncellemek İçin Tıklayınız.                                                               |
|                             | Tesis Adresi                                                                                                |                                                                       | nayii                                                         | )<br>                                                          | lirkiye                                                        |                                                                                     |                                                                                          |
|                             |                                                                                                    | Ver                                                                   | gi Numarası                                                   |                                                                | •                                                              | Personel Sayısı                                                                     | 2                                                                                        |
| Atık Kabul İşlemleri 🛛 🔻 🔻  | Tesis Telefon                                                                                               | Tes                                                                   | is Faks                                                       |                                                                |                                                                | Tesis E-Mail                                                                        |                                                                                          |
| Atık Gönderim İslemleri 🛛 🔻 | Sorumlu Personel                                                                                            | <b>yuun</b> Un                                                        | van                                                           |                                                                | •                                                              | Telefon                                                                             |                                                                                          |
| Stoklar 💌                   | Yıl 2024                                                                                                    | Be                                                                    | an Durumu                                                     | Hazırlık Aşan                                                  | nasında                                                        |                                                                                     |                                                                                          |
| MoYDeN -                    | Tesis Kodu (NACE) Bilg                                                                                      | leri 🥜 NACE Bilg                                                      | ilerini Güncellem                                             | ıek İçin Tıklayınız                                            |                                                                |                                                                                     |                                                                                          |
|                             | Nace                                                                                                    |                                                                       |                                                               | Kapasite                                                       | Birin                                                          | Alt Sektör                                                                          | (Varsa)                                                                                  |
|                             | 45.20.07 - Motorlu kara taşıtlarını<br>işletmede mekanik, elektrik siste<br>vb. bakım ve onarımının yapılma | n genel bakım ve onarım hizn<br>mi, kaporta, boya, fren sisten<br>sı) | netleri (aynı<br>ni, cam, pencere                             | 374                                                            | ade                                                            | t / yıl                                                                             |                                                                                          |
| Sıkça Sorulan Sorular       |                                                                                                    |                                                                       |                                                               |                                                                |                                                                |                                                                                     |                                                                                          |
| ardım Dokümanları           |                                                                                                    |                                                                       |                                                               |                                                                |                                                                |                                                                                     |                                                                                          |
|                             | Atik Sira No Atik                                                                                           | Kategori                                                              | Miktar                                                        | Birim                                                          | İşl. Nerede Yap.                                               | Yöntem                                                                              | İşleme Tesisi / Belediye / İhracatı                                                      |
| etişim                      | © 9019809 130208 - Diğer motor,<br>yağları                                                                  | şanzıman ve yağlama II                                                | 374                                                           | kilogram                                                       | Tesis Dışı                                                     | R9 - Kullanılmış yağların yeniden rafine<br>edilmesi veya diğer tekrar kullanımları | 29017 - GOLTEKS PETROL VE KİMYA<br>SANAYİ VE TİC.LTD.ŞTİ. BİGA ŞUBES<br>(ÇKN: 223428742) |
|                             | 🕀 Yeni Atık Beyanı Ekle 🔗 S                                                                                 | eçili Atık Beyanını Güncelle                                          | 🔇 Seçili Atık Bey                                             | vanını Sil                                                     |                                                                |                                                                                     |                                                                                          |
|                             | C                                                                                                    | nay İşlemleri İçin Buraya Tıkl                                        | ayınız.                                                       |                                                                |                                                                |                                                                                     |                                                                                          |
|                             |                                                                                                    | Onay Kodunu Öğren                                                     | Onay K                                                        | odu 8380656817                                                 |                                                                | 🚫 Onayla                                                                            |                                                                                          |
|                             | °C<br>S                                                                                                    | nay Kodunu Öğren' butonuna l<br>ekilde üstteki alana girip 'Onayla    | pastiğinizda onay<br>a' butonuna bastiğ<br>ir onav kodu üreti | kodu mail adresin<br>jinizda formunuz o<br>lin e-posta adresin | ize gönderilir. Bu<br>maylanmış olur. '<br>ne gönderilir. Bakı | onay kodunu doğru<br>Onay Kodunu Öğren'<br>anlık tarafından onayınız                |                                                                                          |

Mail adresinize gelen onay kodunu kutucuğa girip onayla dediğinizde, "beyanınızın eksiksiz ve doğru olduğundan emin misiniz" diye sorulacak. Beyanınızdan eminseniz "evet" i seçerek ilerleyiniz. Sonrasında beyanınız onaylanmış olur ve karşınıza gelecek ekran aşağıdaki gibidir.

|                            | TÜRKİN<br>Çevre<br>İklim | YE CUMHUR<br><b>, ŞEHİRCİL</b> İ<br><b>DEĞİŞİKLİÇ</b> | İYETİ<br>IK VE<br>Sİ BAKANLIĞI                                          | Atık                                     | Yö                           | net                | im               |                                                                                     | a ması<br>Oçıkış                                                                          |
|----------------------------|--------------------------|-------------------------------------------------------|-------------------------------------------------------------------------|------------------------------------------|------------------------------|--------------------|------------------|-------------------------------------------------------------------------------------|-------------------------------------------------------------------------------------------|
| Anasayfa                   |                          |                                                       |                                                                         |                                          | Atık                         | Beyan F            | ormu             |                                                                                     |                                                                                           |
| Atık Beyan Sistemi (TABS   | 5) 🔺                     | Tesis Adı                                             | -                                                                       |                                          |                              |                    |                  |                                                                                     |                                                                                           |
| Beyan Listesi              |                          | Tesis Adresi                                          | 2                                                                       |                                          |                              |                    |                  |                                                                                     |                                                                                           |
| 2024 Yılı Beyanını Gir/Gün | celle                    |                                                       |                                                                         | Vergi                                    | Numarası                     |                    | 19               | Personel Sayısı                                                                     | 2                                                                                         |
| Atık Kabul İslemleri       | -                        | Tesis Telefon                                         |                                                                         | Tesis                                    | Faks                         |                    | _                | Tesis E-Mail                                                                        |                                                                                           |
| Atık Cöndorim İsləmləri    | _                        | Sorumiu Person                                        | 2024                                                                    | Beva                                     | n<br>n Durumu                | Onavlandı          |                  | Telefon                                                                             |                                                                                           |
| Auk Gondenin işlemleri     |                          |                                                       |                                                                         |                                          |                              |                    |                  |                                                                                     |                                                                                           |
| Stoklar                    | -                        | Tesis Kodu                                            | (NACE) Bilgileri                                                        |                                          |                              |                    |                  |                                                                                     |                                                                                           |
| MoYDeN                     | -                        | Nace                                                  |                                                                         |                                          |                              | Kapasite           | Birim            | Alt Sektör                                                                          | (Varsa)                                                                                   |
| Raporlar                   | -                        | 45.20.07 - Moto<br>işletmede meka                     | rlu kara taşıtlarının genel bakın<br>anik, elektrik sistemi, kaporta, b | n ve onarım hizme<br>ooya, fren sistemi, | etleri (aynı<br>cam, pencere | 374                | adet             | γyıl                                                                                |                                                                                           |
| Duyurular                  |                          | vb. bakini ve or                                      | anninin yapimasi)                                                       |                                          |                              |                    |                  |                                                                                     |                                                                                           |
| Sıkça Sorulan Sorular      | _                        |                                                       |                                                                         |                                          |                              |                    | 10000            |                                                                                     |                                                                                           |
| Yardım Dokümanları         |                          | Atık Sıra No                                          | Atik                                                                    | Kategori                                 | Miktar                       | Birim              | İşl. Nerede Yap. | Yöntem                                                                              | İşleme Tesisi / Belediye / İhracatçı                                                      |
| Tesis Ayarları             |                          | 9019609                                               | 130208 - Diğer motor, şanzıman ve yağla<br>yağları                      | ima II                                   | 374                          | kilogram           | Tesis Dışı       | R9 - Kullanılmış yağların yeniden rafine<br>edilmesi veya diğer tekrar kullanımları | 29017 - GOLTEKS PETROL VE KİMYA<br>SANAYİ VE TİC.LTD.ŞTİ. BİGA ŞUBESİ<br>(ÇKN: 223428742) |
| İletişim                   |                          | -                                                     |                                                                         |                                          |                              |                    |                  |                                                                                     |                                                                                           |
|                            |                          |                                                       |                                                                         |                                          |                              |                    |                  |                                                                                     |                                                                                           |
|                            |                          |                                                       |                                                                         |                                          |                              | Formu              | u Yazdır         |                                                                                     |                                                                                           |
|                            |                          |                                                       |                                                                         |                                          | v 1.3                        | 3.8 (17/03/2025 17 | 7:52:39)         |                                                                                     |                                                                                           |

Onaylama yapıldıktan sonra beyanda hata olduğu fark edilir ise beyan süresi (1 Ocak - 31 Mart) içerisinde Çevre, Şehircilik ve İklim Değişikliği İl Müdürlüğüne dilekçe ile başvurularak onayın kaldırılması talep edilmelidir.